## CF-RZ4/SX4/NX4/LX4/MX4 シリーズ CF-RZ5/SZ5/LX5/MX5 シリーズ CF-20 A シリーズ、CF-314 シリーズ FZ-M1F シリーズ、FZ-Y1[C/D]シリーズ (Windows 10 (64bit)) (Windows 8.1 (64bit)) (Windows 7 (32bit/64bit))

# 「時刻ずれ防止設定ユーティリティ」操作手順書

2016/9/20

本書では、上記対象機種において、「時刻ずれ防止設定ユーティリティ」を操作する手順について説明します。 本ユーティリティは、4月最初の日曜日/10月最後の日曜日に時間がそれぞれ1時間進む/1時間遅れるこ とがある問題を対策します。

お手数をおかけしますが、下記の操作手順に従って実行してください。

※本手順書の画面は、CF-SZ5 シリーズ(Windows 10)の画面例です。

【ご注意】

「時刻ずれ防止設定ユーティリティ」」をダウンロードして展開する際は、必ず「コンピューターの管理 者」の権限のユーザーでログオンしてください。(ユーザーの簡易切り替え機能を使わずにコンピュー ターの管理者の権限でログオンして操作してください。)

【お願い】

本操作を行う際には、以下の事項をお守りください。

- AC アダプターを接続しておいてください。
- ・ USB 機器、PC カード等の周辺機器はすべて外してください。
- 「時刻ずれ防止設定ユーティリティ」以外のアプリケーションソフトはすべて終了してください。

## 【方法】

「時刻ずれ防止設定ユーティリティ」の操作は下記の流れで行います。

- 1. 「時刻ずれ防止設定ユーティリティ」のダウンロードと展開
- 2. 「時刻ずれ防止設定ユーティリティ」の実行

## 1. 「時刻ずれ防止設定ユーティリティ」のダウンロードと展開

「時刻ずれ防止設定ユーティリティ」を実行するためには、まずダウンロードページに掲載されているプログラムをダ ウンロードした後、対象機種の Windows 上で実行し、展開先フォルダーにファイルを展開します。 掲載されているプログラム:

SetDSTD\_v100l10.exe

(1)ダウンロードしたプログラムをダブルクリックして実行します。

「ユーザーアカウント制御」の画面が表示された場合は、「はい」をクリックします。

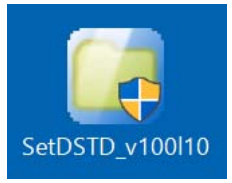

(2)使用許諾契約の画面が表示されますので、内容をよくお読みいただき、「はい」をクリックしてください。

| Panasonic series software (Obsolete Daylight Savings Time Disabling Utility)  | $\times$ |  |
|-------------------------------------------------------------------------------|----------|--|
| 使用許諾契約                                                                        |          |  |
| 次の使用許諾契約を注意深くお読みください。                                                         |          |  |
| お客様へ…ご使用の前に必ずお読みください                                                          | ^        |  |
| ・対象機種に組み込まれているソフトウェアに適用されている下記の「ソフトウェア使用許諾書」に同意していただくことが、このソフトウェアのご使用条件です。    | Į.       |  |
| ・このソフトウェアは、お客様が現在ご使用になっているソフトウェアに対するバージョンアップなどの保守サービス目的にのみ使用でき、他の目的に使用できません。  |          |  |
| ソフトウェア使用許諾書<br>====================================                           |          |  |
| 第1条 権利<br>お客様は、本ソフトウェア(コンピューター本体に内蔵のハードディ<br>スク、付属CDおよびマニュアルなどに記録または記載された情報のこ | ~        |  |
| 前述の使用許諾契約のすべての条項に同意しますか?                                                      |          |  |
| はい(Y) しいしえ( <u>N</u> )                                                        |          |  |

(3)展開先フォルダーを設定する画面が表示されます。展開先フォルダーは、プログラムが自動的に作成します ので、特に変更する必要はありません。(変更する場合は、必ず、本体のハードディスク上のフォルダーを 指定してください。展開先フォルダーは標準では「c:¥util2¥SetDSTD」が設定されています。) 「OK」をクリックしてください。

| Panasonic series software (Obsolete Daylight Savings Time Disabling Utility) | × |
|------------------------------------------------------------------------------|---|
| 展開先フォルダ                                                                      |   |
| ファイルを展開するフォルダを入力してください。                                                      |   |
| c:¥util2¥SetDSTD                                                             |   |
| OK キャンセル                                                                     |   |

(4)しばらくすると展開が完了して、展開先フォルダーが開きます。

### 2. 「時刻ずれ防止設定ユーティリティ」の実行

以下の手順にしたがって、「時刻ずれ防止設定ユーティリティ」を実行してください。

 (1)【1.「時刻ずれ防止設定ユーティリティ」のダウンロードと展開】で展開されたフォルダー(標準では c:¥util2¥SetDSTD)内のSetDSTD(拡張子付きでファイル名表示の場合はSetDSTD.exe)をダブル

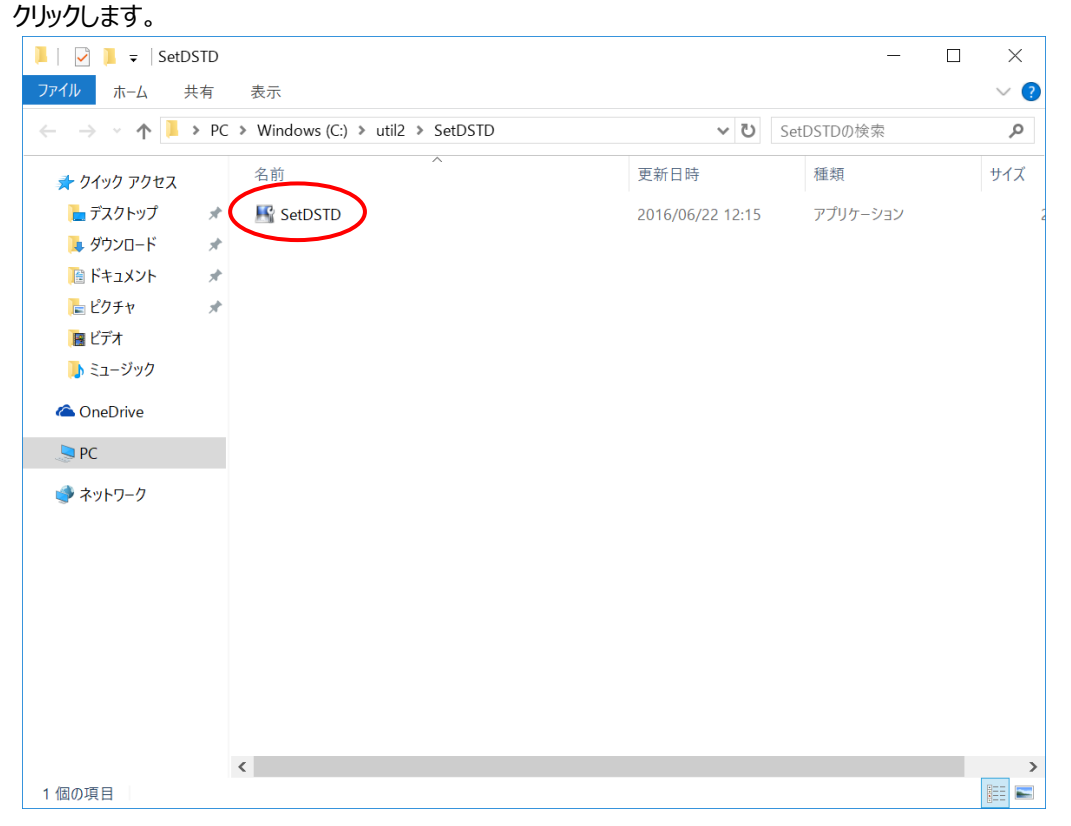

(2)時刻ずれ防止が設定についてのメッセージが表示されます。

## すでに時刻ずれ防止が設定されている場合

次のメッセージが表示されます。[OK]をクリックして、「時刻ずれ防止設定ユーティリティ」を終了してください。

以上で本操作は終了です。

| 時刻ずれ防止設定ユーティリティ     | × |
|---------------------|---|
| すでに時刻ずれ防止が設定されています。 |   |
| ОК                  |   |

#### 時刻ずれ防止設定を行う場合

次のメッセージが表示されます。[はい]をクリックしてください。

| 時刻ずれ防止設定ユーティリティ             | $\times$ |  |  |  |  |
|-----------------------------|----------|--|--|--|--|
| 時刻ずれ防止の設定を行います。<br>よろしいですか? |          |  |  |  |  |
| はい(Y) いいえ(M)                |          |  |  |  |  |

設定が完了した場合、次のメッセージが表示されます。[OK]をクリックして、「時刻ずれ防止設定ユーティリティ」を終了してください。

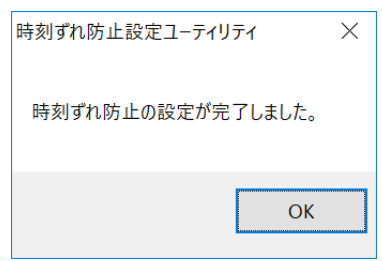

以上で本操作は終了です。